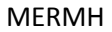

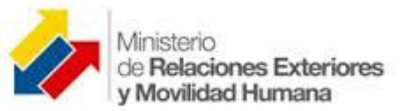

## MANUAL DE USUARIO

# Mapa de Cooperación Internacional

# Contenido

| 1. | Ingre | so       |                                   |
|----|-------|----------|-----------------------------------|
| 2. | Men   | ú        |                                   |
| 2. | .1.   | Inicio   |                                   |
| 2. | .1.2. | Info     | rmación Gráfica Nacional3         |
|    | 2.1.2 | .1.      | Cursor visualizar                 |
|    | 2.1.2 | .2.      | Cursor Clic sobre pestañas        |
|    | 2.1.2 | .3.      | Cursor Clic de despliegue5        |
|    | 2.1.2 | .4.      | Cursor Clic sobre imagen          |
|    | 2.1.2 | .5.      | Retornar                          |
|    | 2.1.2 | .6.      | Reiniciar Mapa                    |
| 2. | 1.3.  | Info     | rmación estadística7              |
|    | 2.1.3 | .1.      | Cooperación por país u organismo7 |
|    | 2.1.3 | .2.      | Función Buscar Información9       |
|    | 2.1.3 | .3.      | Función Recargar Datos9           |
| 2. | 1.4.  | Info     | rmación Gráfica por Provincia11   |
|    | 2.1.4 | .1.      | Cursor Clic de despliegue         |
|    | 2.1.4 | .2.      | Cursor Clic sobre imagen          |
|    | 2.1.4 | .3.      | Retornar                          |
| 2. | 1.5.  | Info     | rmación Gráfica por Cantón14      |
|    | 2.1.5 | .1.      | Cursor Clic de despliegue         |
|    | 2.1.5 | .2.      | Cursor Clic sobre imagen15        |
|    | 2.1.5 | .3.      | Retornar                          |
|    | 2.1.5 | .4.      | Reiniciar Mapa16                  |
| 2. | 1.6.  | Mod      | lo Pantalla Completa              |
| 2. | .2.   | Filtros. |                                   |
|    | 2.2.1 | . Perio  | do 19                             |

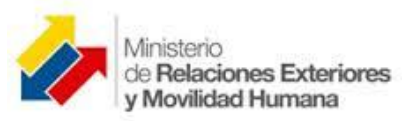

|    | 2.2.2. País u Organismo                | . 20 |
|----|----------------------------------------|------|
|    | 2.2.3. Sector de Inversión             | . 21 |
|    | 2.2.4. Modalidad                       | . 21 |
|    | 2.2.5. Fuente                          | . 22 |
|    | 2.2.6. Matriz Productiva.              | . 22 |
| 3. | Expansión y contracción de la pantalla | . 23 |

## 1. Ingreso.

Para ingresar, en su navegador digite la dirección: www.cooperacioninternacional.gob.ec/mapa

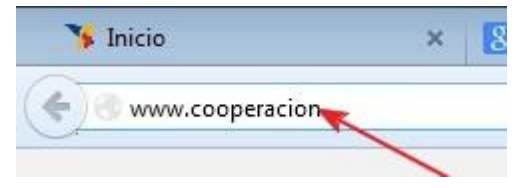

## 2. Menú.

Una vez que ha ingresado puede navegar a través del menú que se encuentra al lado izquierdo y que contiene:

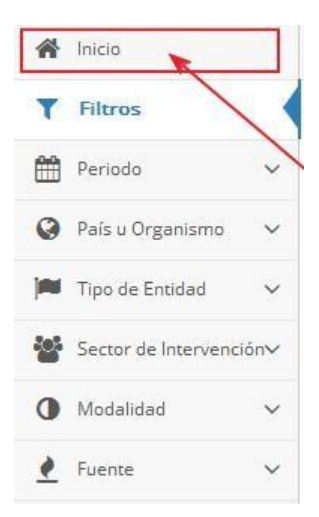

## **2.1.** Inicio.

En el menú de inicio, se puede observar el mapa de cooperación internacional a nivel nacional, con la estadística:

- Por País u Organismo Cooperante y

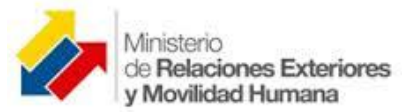

- Por Sector de Intervención.

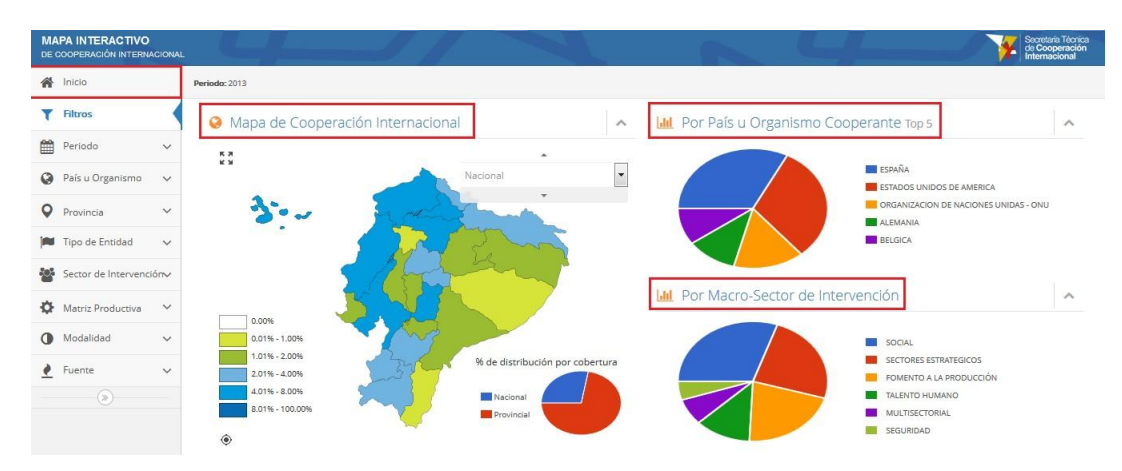

## 2.1.2. Información Gráfica Nacional.

#### 2.1.2.1. Cursor visualizar.

Colocando el cursor sobre el mapa se puede visualizar el nombre de cada provincia: Provincia

- Provincia

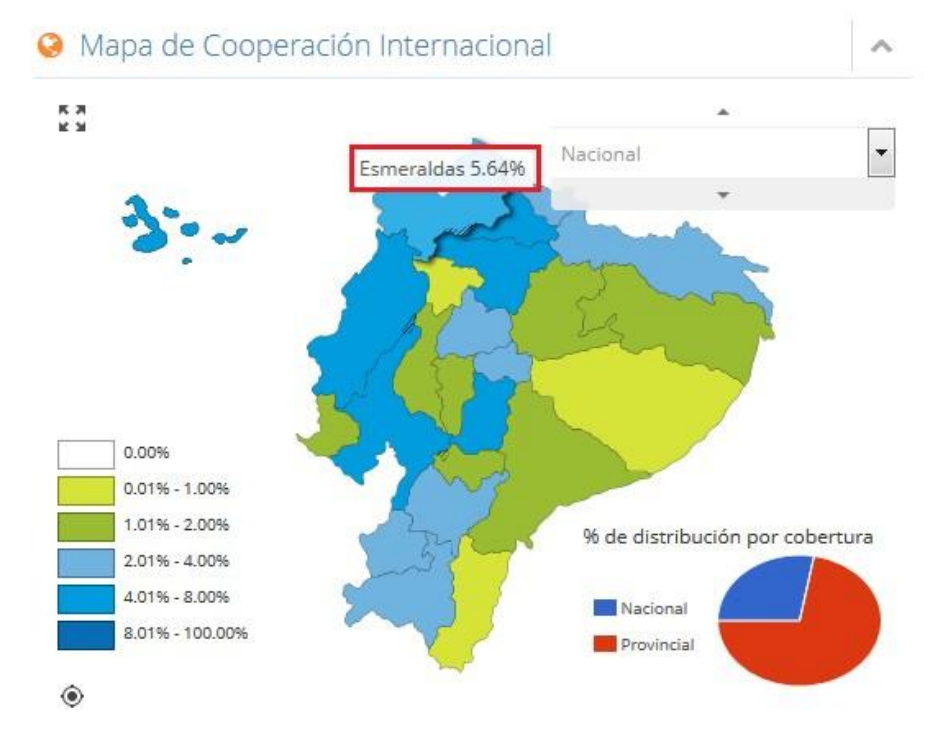

- Estadística. Colocando el cursor sobre las gráficas, se puede visualizar los valores porcentuales de inversión:
  - Por país u organismo cooperante.

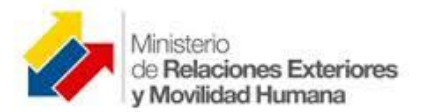

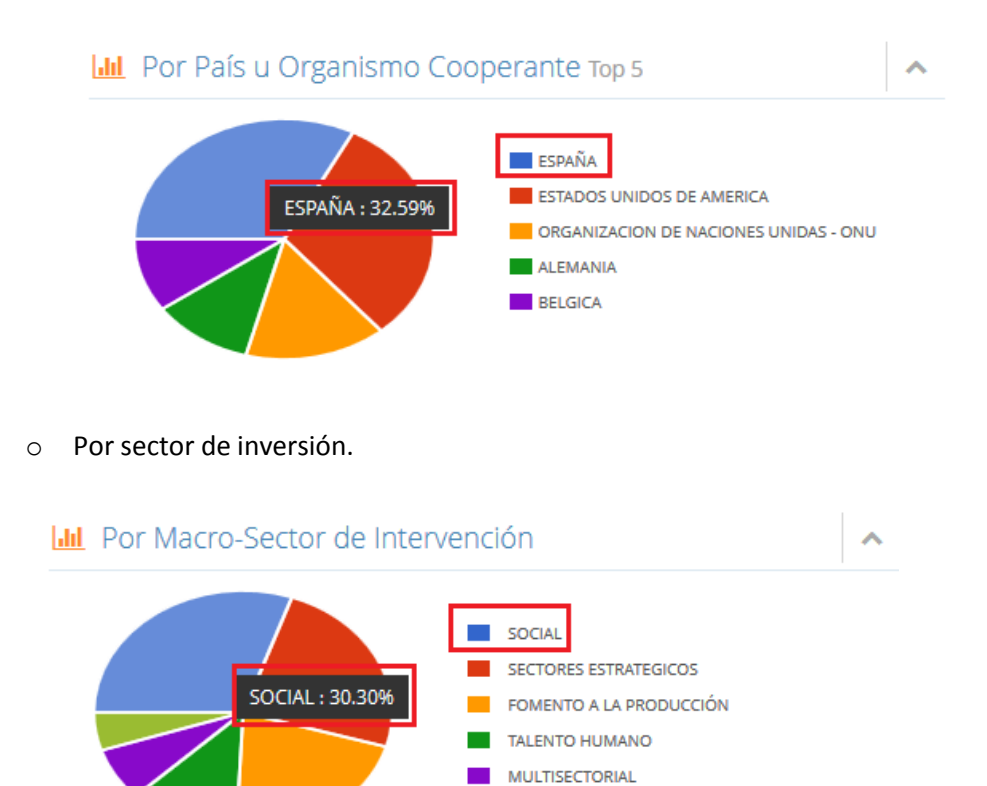

#### 2.1.2.2. Cursor Clic sobre pestañas.

- Al hacer clic sobre cualquiera de las pestañas, se ocultará o aparecerá la información gráfica:

SEGURIDAD

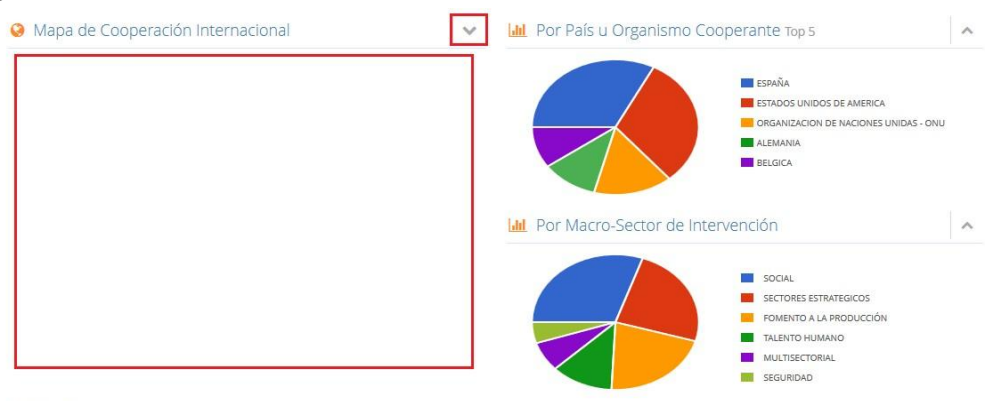

Visitantes: 2332

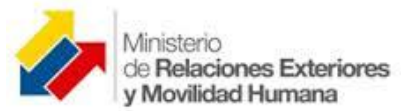

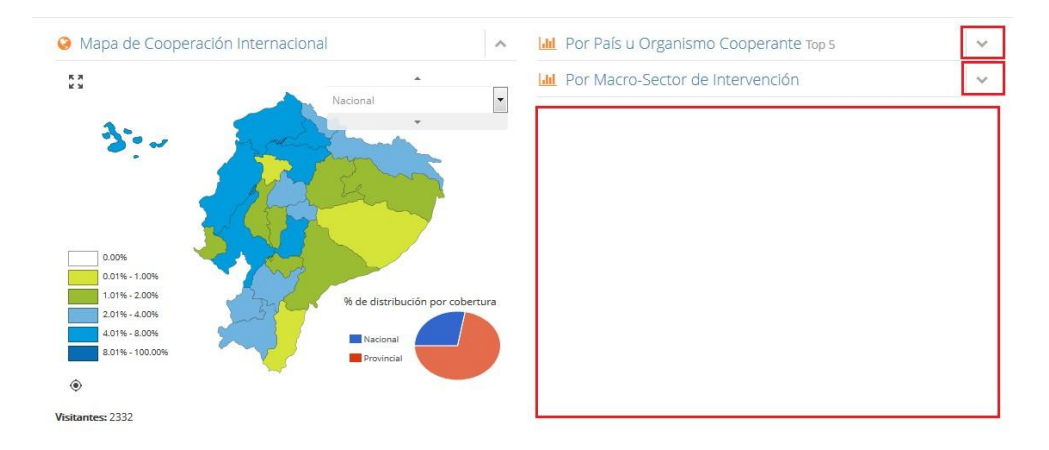

### 2.1.2.3. Cursor Clic de despliegue.

- Para desplegar el listado de provincias debe hacer clic sobre el ícono de despliegue Nacional.

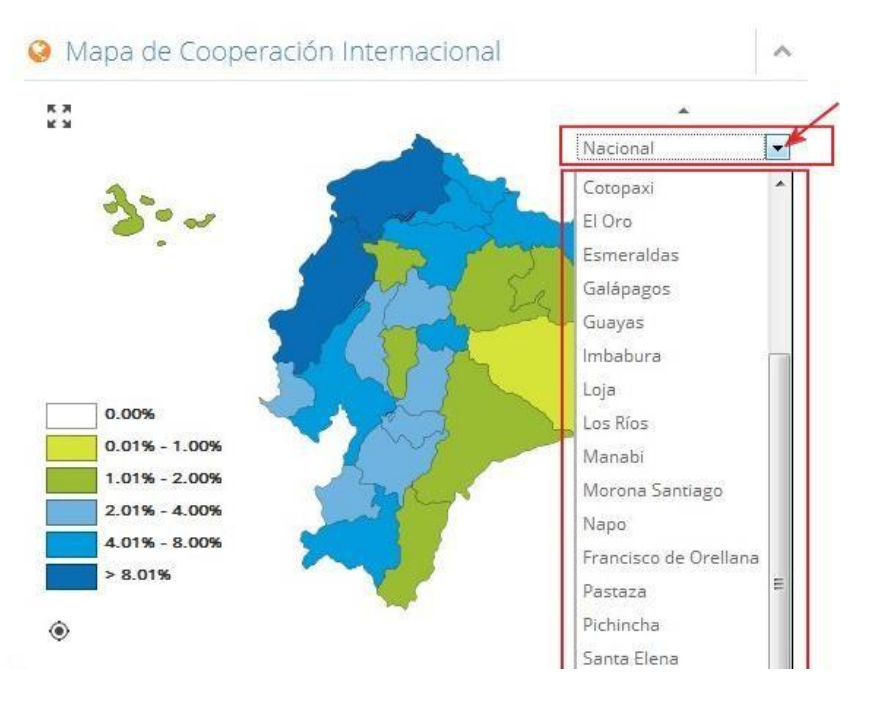

## 2.1.2.4. Cursor Clic sobre imagen.

- Para desplegar una provincia debe hacer clic sobre el ícono de despliegue Nacional o directamente sobre la imagen de la provincia.

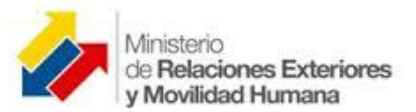

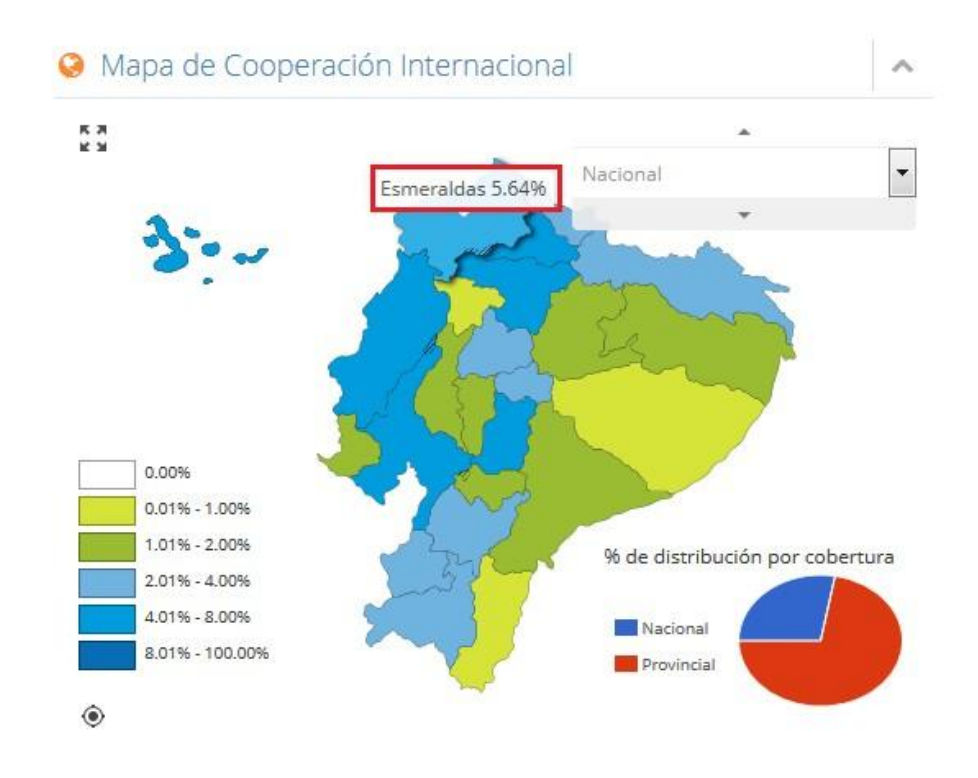

#### 2.1.2.5. Retornar.

- Para retornar a la información inicial, se debe presionar el botón de inicio en el menú principal.

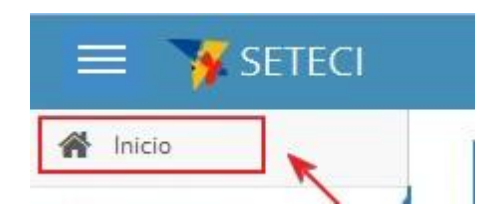

#### 2.1.2.6. Reiniciar Mapa

- Para reiniciar el mapa, presione el ícono ubicado en la parte inferior izquierda del mismo.

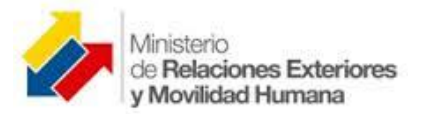

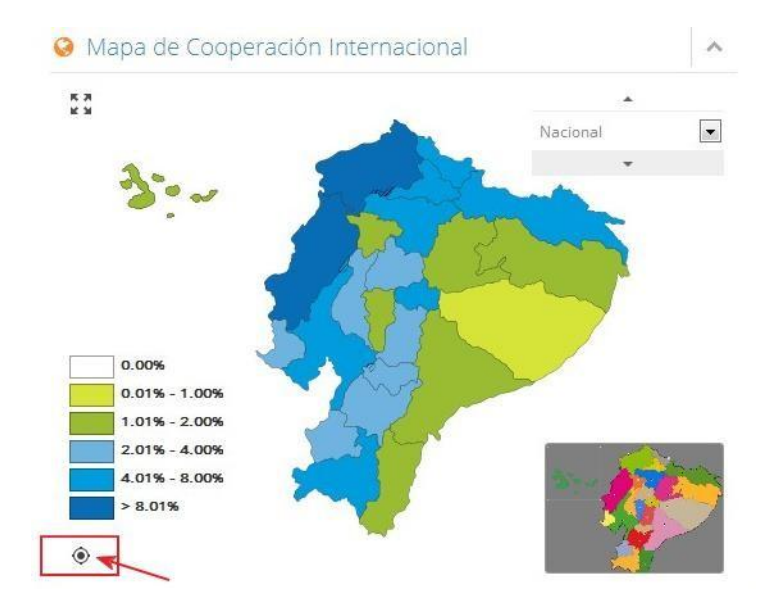

## 2.1.3. Información estadística.

- Bajo la sección gráfica, se presenta una tabla de datos que contiene información de cooperación por país u organismo. Presenta el país u organismo, el número de proyectos, el monto en USD y el porcentaje.

| Co | operación por País u Organismo           |               |                | ^                      |
|----|------------------------------------------|---------------|----------------|------------------------|
|    | País u Organismo                         | Nº Proyectos  | Monto (USD)    | 96                     |
| +  | ALEMANIA                                 | 256           | 325,166,092.51 | 9.48%                  |
| +  | AUSTRALIA                                | 84            | 14,994,363.00  | 0.44%                  |
| +  | AUSTRIA                                  | 10            | 835,388.94     | 0.02%                  |
| +  | BANCO INTERAMERICANO DE DESARROLLO - BID | 58            | 12,284,662.30  | 0.36%                  |
| +  | BANCO MUNDIAL                            | 6             | 3,775,297.50   | 0.1196                 |
| +  | BELGICA                                  | 206           | 209,797,957.84 | 6.12%                  |
| +  | BRASIL                                   | 24            | 540,000.00     | 0.02%                  |
| +  | CANADA                                   | 38            | 6,085,661.98   | 0.18%                  |
| +  | CHINA                                    | 8             | 4,322,328.24   | 0.13%                  |
| ÷  | COREA DEL NORTE                          | 2             | 9,058,000.00   | 0.26%                  |
| +  | CORPORACION ANDINA DE FOMENTO - CAF      | 36            | 8,292,240.00   | 0.24%                  |
| c  | C C Página 1                             | de 2 🜔 » 20 💌 |                | Mostrando 1 - 20 de 27 |

## 2.1.3.1. Cooperación por país u organismo.

- Seleccione de la lista desplegable un país, se presentará información detallada del tipo de proyecto, el sector de inversión y el monto.

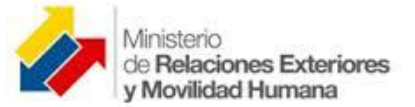

| ( | Co | operación por País u Organismo           |   |              |                |       | ^  |
|---|----|------------------------------------------|---|--------------|----------------|-------|----|
|   |    | País u Organismo                         | ÷ | Nº Proyectos | Monto (USD)    | 96    |    |
|   | ÷  | ALEMANIA                                 |   | 256          | 325,166,092.51 | 9.489 | 16 |
|   | ÷  | AUSTRALIA                                |   | 84           | 14,994,363.00  | 0.449 | 16 |
|   | ÷  | AUSTRIA                                  |   | 10           | 835,388.94     | 0.029 | 16 |
|   | t  | BANCO INTERAMERICANO DE DESARROLLO - BID |   | 58           | 12,284,662.30  | 0.369 | 16 |
|   | ÷  | BANCO MUNDIAL                            |   | 6            | 3,775,297.50   | 0.119 | 16 |
| 1 | ÷  | BELGICA                                  |   | 206          | 209,797,957.84 | 6.129 | 16 |

| Co | ooperación por País u Organismo                                    |                        |                       |               | ~     |
|----|--------------------------------------------------------------------|------------------------|-----------------------|---------------|-------|
|    | País u Organismo 🗘 🕅                                               | Proyectos Monto        | (USD)                 | 96            |       |
| -  | ALEMANIA                                                           | 256                    | 325,166,092.51        |               | 9.48% |
|    | Proyecto                                                           | Sector de Intervención | Mo                    | onto (USD) 🜲  |       |
|    | PROGRAMA DE AGUA Y CUENCAS DE TUNGURAHUA - PACT                    | SECTORES ESTRATEGICO   | SECTORES ESTRATEGICOS |               |       |
| >  | PROGRAMA DE APOYO AL SISTEMA NACIONAL DE AREAS PROTEGIDAS          | SECTORES ESTRATEGICO   | s                     | 88,272,633.60 |       |
|    | PROGRAMA DE GESTION SOSTENIBLE DE LOS RECURSOS NATURALES - GESOREN | SECTORES ESTRATEGICO   | SECTORES ESTRATEGICOS |               |       |
|    | PROGRAMA DE CONSERVACION DE BOSQUES - REDD                         | SECTORES ESTRATEGICO   | s                     | 34,020,000.00 |       |
|    | SISTEMA HIBRIDO ISABEI A                                           | SECTORES ESTRATEGICO   | s                     | 25.849.984.44 | ~     |
| +  | AUSTRALIA                                                          | 84                     | 14,994,363.00         |               | 0.44% |

Esta información puede ser visualizada en orden ascendente o descendente, haciendo clic en el ícono de ordenamiento por sector de inversión o por monto así:

| C | poperación por País u Organismo                                         |               |                |              |                | ^     |   |
|---|-------------------------------------------------------------------------|---------------|----------------|--------------|----------------|-------|---|
|   | País u Organismo                                                        | N° Proye      | tos            | Monto (USD)  | 96             |       |   |
| - | ALEMANIA                                                                |               | 256            | 325,166,092. | .51            | 9.48% |   |
|   | Proyecto                                                                |               | Sector de Inte | rvención 🧳   | Monto (USD)    |       |   |
|   | PROYECTO REGIONAL PARA AMERCIA LATINA Y EL CARIBE                       |               | FOMENTO A LA   | PRODUCCIÓN   | 14,000,000.00  | _     | H |
| > | BIODIVERSIDAD Y MANEJO SOSTENIBLE DE UN ECOSISTEMA DE MONTAÑA MEGADIVE  | SECTORES ESTR | ATEGICOS       | 175,664.00   |                |       |   |
|   | BIOCOMBUSTIBLES GALAPAGOS: PRODUCCION DE ACEITE DE PIÑON PARA PLAN PILO | SECTORES ESTR | ATEGICOS       | 984,139.43   |                |       |   |
|   | SISTEMA HIBRIDO ISABELA                                                 |               | SECTORES ESTR  | ATEGICOS     | 25,849,984.44  |       |   |
|   | PROGRAMA DE AGUA Y CUENCAS DE TUNGURAHUA - PACT                         |               | SECTORES ESTR  | ATEGICOS     | 106.397.874.00 | -     |   |
| + | AUSTRALIA                                                               |               | 84             | 14,994,363.  | .00            | 0.44% |   |

| C | ooperación por País u Organismo                                  |   |          |                |              |             | ~     |
|---|------------------------------------------------------------------|---|----------|----------------|--------------|-------------|-------|
|   | País u Organismo                                                 | ¢ | Nº Proye | ectos          | Monto (USD)  | 96          |       |
|   | ALEMANIA                                                         |   |          | 256            | 325,166,092. | 51          | 9,48% |
|   | Proyecto                                                         |   |          | Sector de Inte | rvención     | Monto (USD) |       |
|   | FUNDACION DR. OSWALDO LOOR MOREIRA                               |   |          | SOCIAL         | 1            | 5,866.00    | A =   |
| > | PREVENCION DE LA CEGUERA EN EL AZUAY                             |   |          | SOCIAL         |              | 6,612.00    |       |
|   | CENTRO CRISTIANO DE SERVICIOS MEDICOS                            |   |          | SOCIAL         |              | 11,722.00   |       |
|   | PREVENCION DE CEGUERA EN LA PROVINCIA DE LOJA                    |   |          | SOCIAL         |              | 12,892.00   |       |
|   | PROGRAMA DE PREVENCION DE CEGUERA EN GUAYAOUIL LUZ PARA MIS OIOS |   | SOCIAL   |                | 56.632.00    | -           |       |
| + | AUSTRALIA                                                        |   |          | 84             | 14,994,363.0 | 00          | 0.44% |

Al no visualizarse completamente la información en pantalla, aparecerá al lado derecho una barra de avance, que permitirá visualizar los datos que se encuentran ocultos hacia abajo.

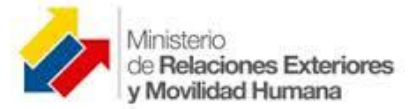

| C | poperación por País u Organismo                                    |                       |                       |                       |               |                |               |     | ^    |
|---|--------------------------------------------------------------------|-----------------------|-----------------------|-----------------------|---------------|----------------|---------------|-----|------|
|   | País u Organismo                                                   | . 1                   | Nº Proye              | ctos                  | Monto (U      | ISD)           | 96            |     |      |
| - | ALEMANIA                                                           |                       |                       | 256                   |               | 325,166,092.51 |               | 9   | .48% |
|   | Proyecto                                                           |                       |                       | Sector de Inte        | rvención      | M              | onto (USD) 💠  | r   | _    |
|   | PROGRAMA DE AGUA Y CUENCAS DE TUNGURAHUA - PACT                    |                       | SECTORES ESTRATEGICOS |                       |               | 106,397,874.00 |               | A = |      |
| > | PROGRAMA DE APOYO AL SISTEMA NACIONAL DE AREAS PROTEGIDAS          | SECTORES ESTRATEGICOS |                       |                       | 88,272,633.60 |                | 1             |     |      |
|   | PROGRAMA DE GESTION SOSTENIBLE DE LOS RECURSOS NATURALES - GESOREN |                       |                       | SECTORES ESTRATEGICOS |               |                | 40,000,000.00 |     |      |
|   | PROGRAMA DE CONSERVACION DE BOSQUES - REDD                         |                       |                       | SECTORES ESTRATEGICOS |               |                | 34,020,000.00 |     |      |
|   | SISTEMA HIBRIDO ISABELA                                            |                       |                       | SECTORES ESTRATEGICOS |               |                | 25.849.984.44 | 1   | +    |
| + | AUSTRALIA                                                          |                       |                       | 84                    |               | 14,994,363.00  |               | 0   | .44% |

### 2.1.3.2. Función Buscar Información.

- En la parte inferior de la pantalla se ubica un ícono de búsqueda, haga clic sobre él y se desplegará una ventana de búsqueda, que le permitirá escoger de una lista desplegable el país u organismo, el contenido o la palabra, una vez que ha ingresado sus opciones de búsqueda, presione el botón buscar.

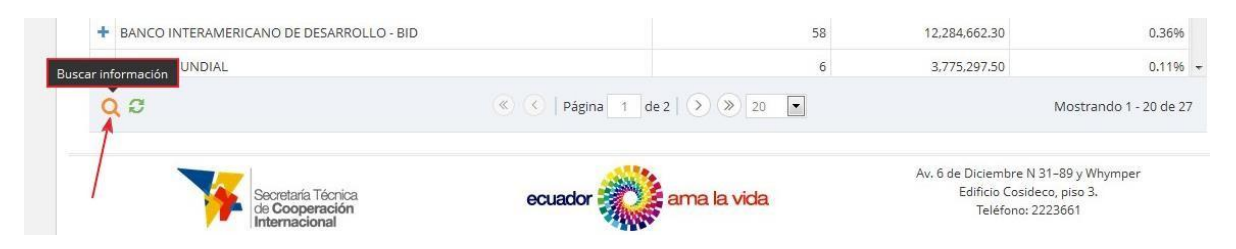

| 😑 🍞 SETE            | CI   |                                        |        |
|---------------------|------|----------------------------------------|--------|
| 脊 Inicio            |      | P/requests                             |        |
| Filtros             |      | busqueda                               | ×      |
| Periodo             | ~    | País u Organisme contiene              | _      |
| País u Organismo    | ~    | Limpiar                                | Buscar |
| 🛤 Tipo de Entidad   | ~    | FUNDACION DR. OSWALDO LOOR MOREIRA     |        |
| Sector de Intervenc | ión∨ | > PREVENCION DE LA CEGUERA EN EL AZUAY |        |

Presione X para cerrar la ventana de búsqueda.

### 2.1.3.3. Función Recargar Datos.

- Podrá volver al estado inicial seleccionando el ícono recargar datos.

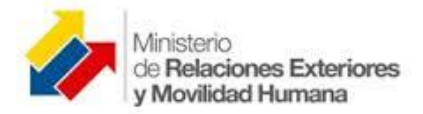

|     | Secretaría Técnica<br>de Cooperación<br>Internacional | ecuador 💏 ama la vida |    | Av. 6 de Diciembre N 31–89<br>Edificio Cosideco, pis<br>Teléfono: 222366 | y Whymper<br>so 3.<br>i1 |
|-----|-------------------------------------------------------|-----------------------|----|--------------------------------------------------------------------------|--------------------------|
| C   | 2 G                                                   |                       |    | Мо                                                                       | ostrando 1 - 20 de 27    |
| Rec | argar datos ON ANDINA DE FOMENTO - CAF                |                       | 36 | 8,292,240.00                                                             | 0.24% +                  |
| +   | COREA DEL NORTE                                       |                       | 2  | 9,058,000.00                                                             | 0.26%                    |
| +   | CHINA                                                 |                       | 8  | 4,322,328.24                                                             | 0.13%                    |

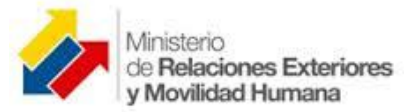

## 2.1.4. Información Gráfica por Provincia.

- Para seleccionar la provincia debe hacer clic directamente sobre la imagen o elegir de la lista desplegable.

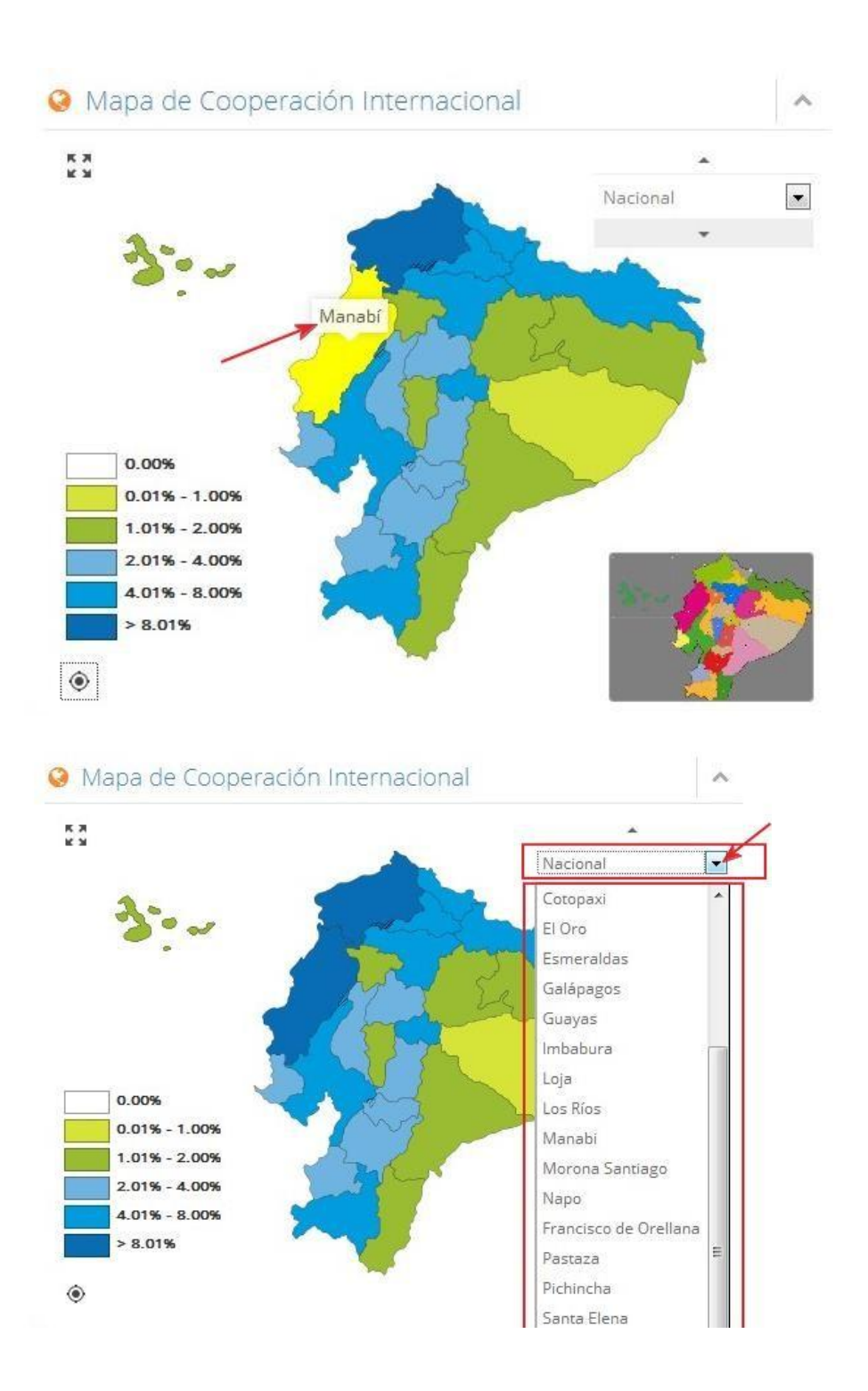

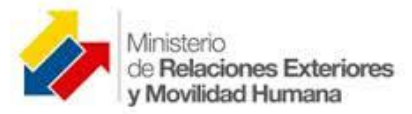

## 2.1.4.1. Cursor Clic de despliegue.

 Para desplegar el listado de provincias debe hacer clic sobre el ícono de despliegue o hacer clic sobre el icono de avance para pasar de una provincia a la siguiente o a la anterior.

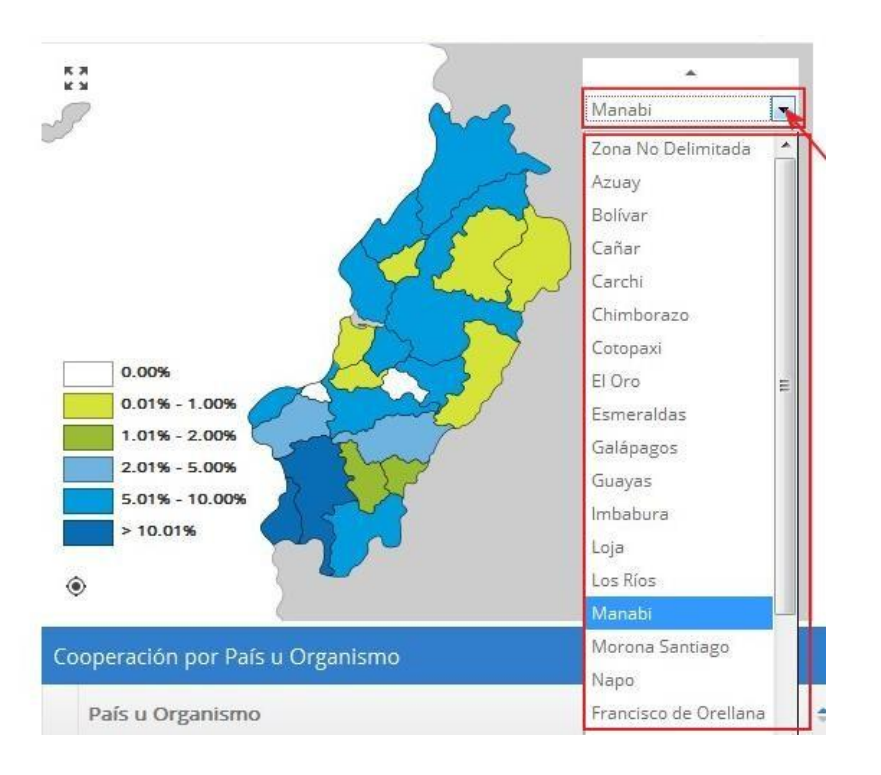

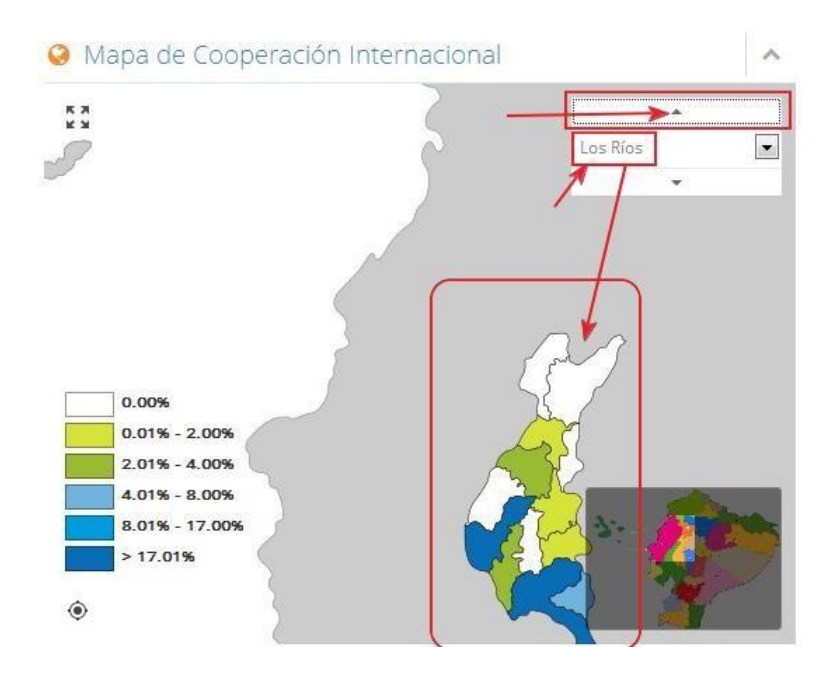

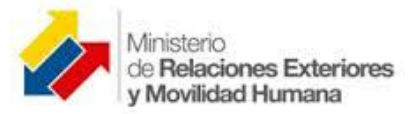

## 2.1.4.2. Cursor Clic sobre imagen.

- Para desplegar un cantón debe hacer clic sobre el ícono de despliegue o directamente sobre la imagen del cantón.

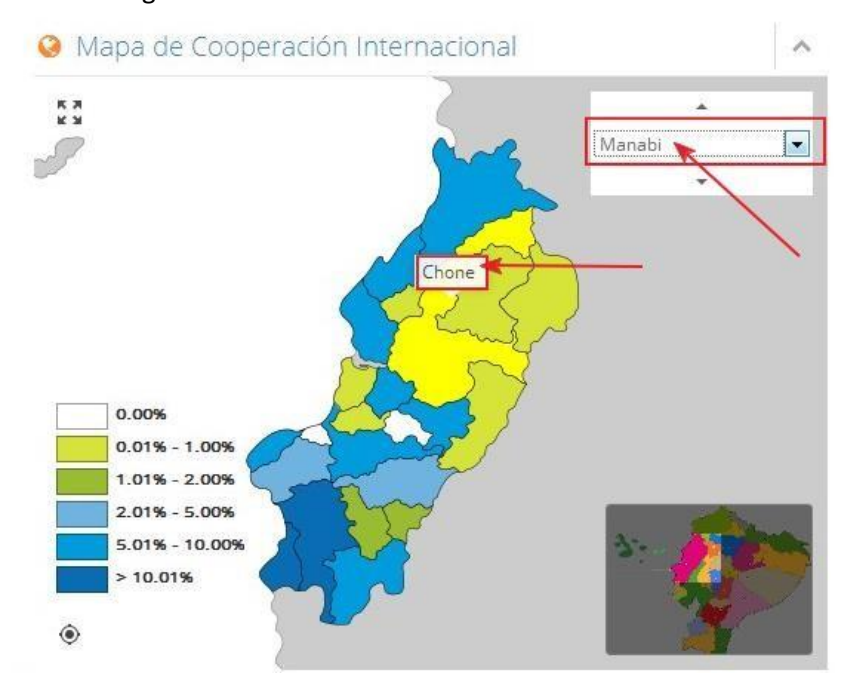

#### 2.1.4.3. Retornar.

- Para retornar a la información inicial, se debe presionar el botón de inicio en el menú principal, o el icono retornar de la parte inferior izquierda.

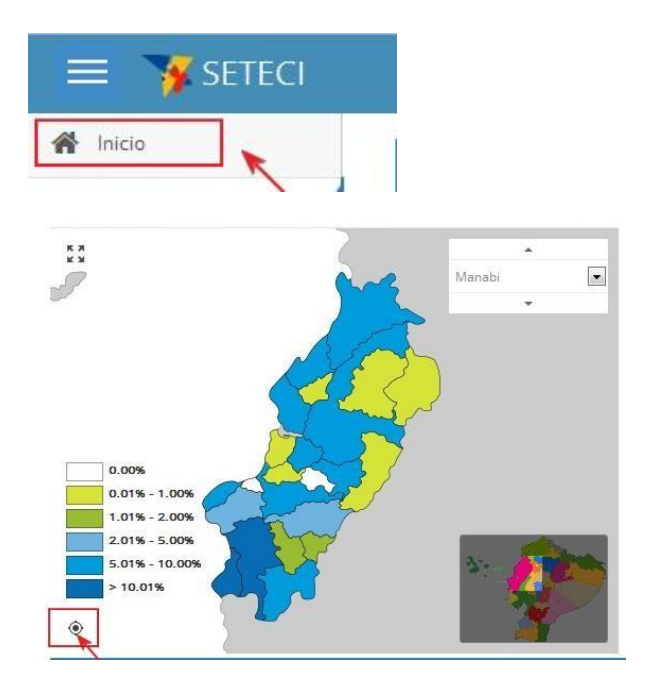

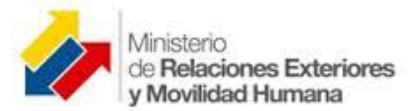

## 2.1.5. Información Gráfica por Cantón.

- Para seleccionar el cantón debe hacer clic directamente sobre la imagen.

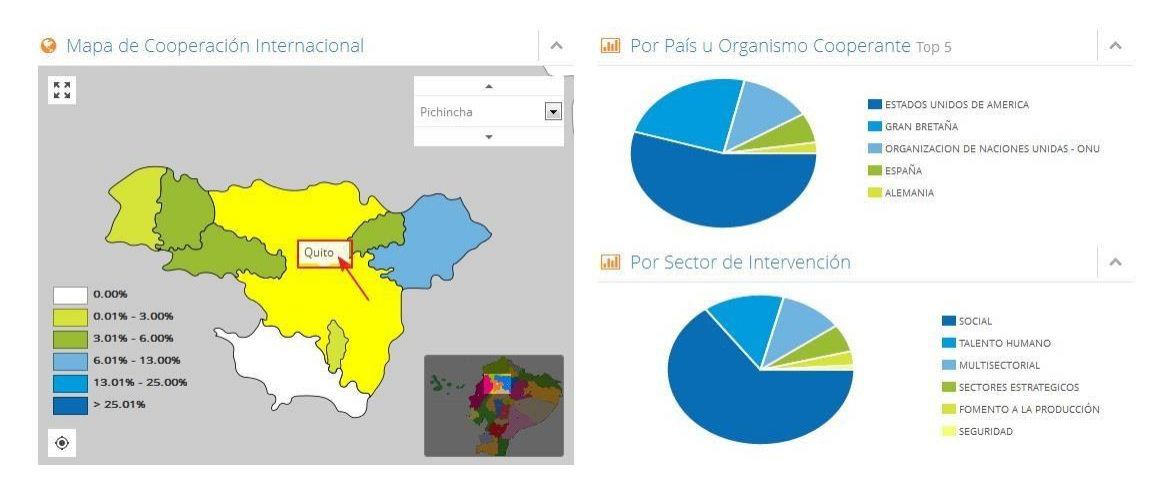

### 2.1.5.1. Cursor Clic de despliegue.

- Para desplegar el listado de provincias debe hacer clic sobre el ícono de despliegue o hacer clic sobre el icono de avance para pasar de una provincia a la siguiente o a la anterior.

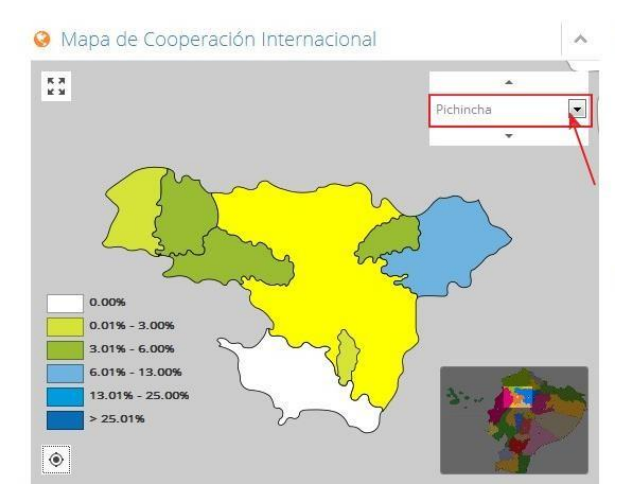

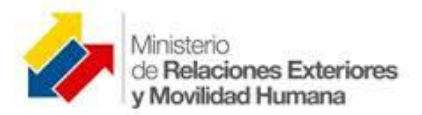

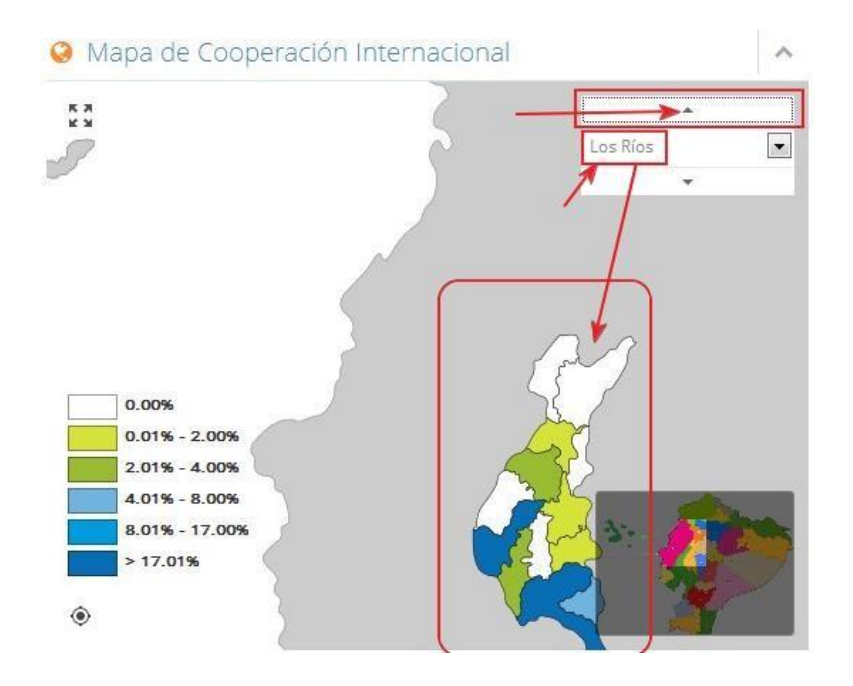

### 2.1.5.2. Cursor Clic sobre imagen.

- Para desplegar un cantón debe hacer clic sobre el ícono de despliegue o directamente sobre la imagen del cantón.

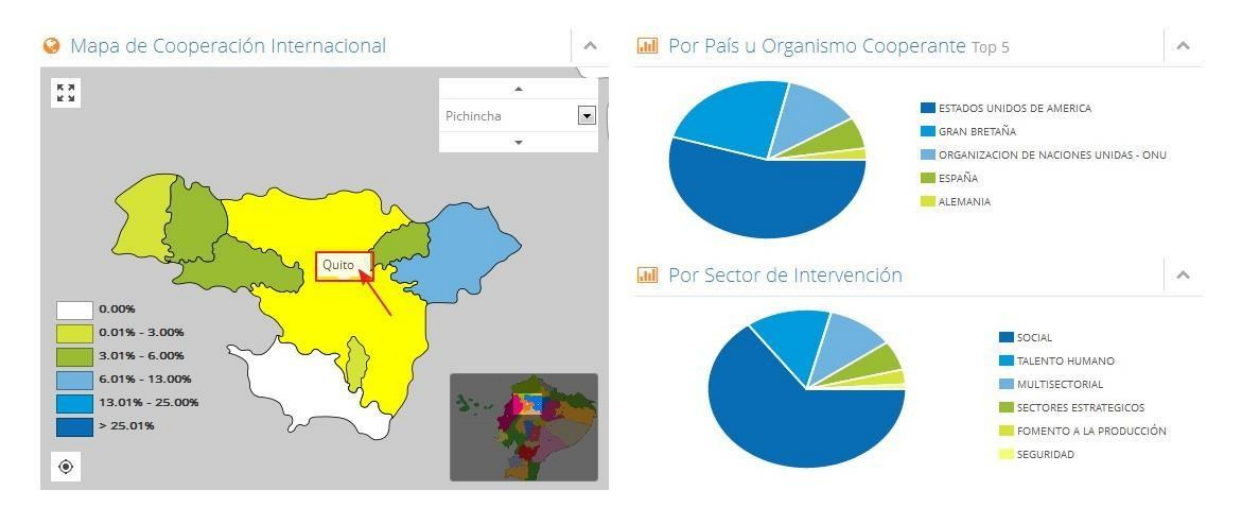

#### 2.1.5.3. Retornar.

- Para retornar a la información inicial, se debe presionar el botón de inicio en el menú principal, o el icono retornar de la parte inferior izquierda.

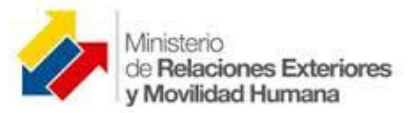

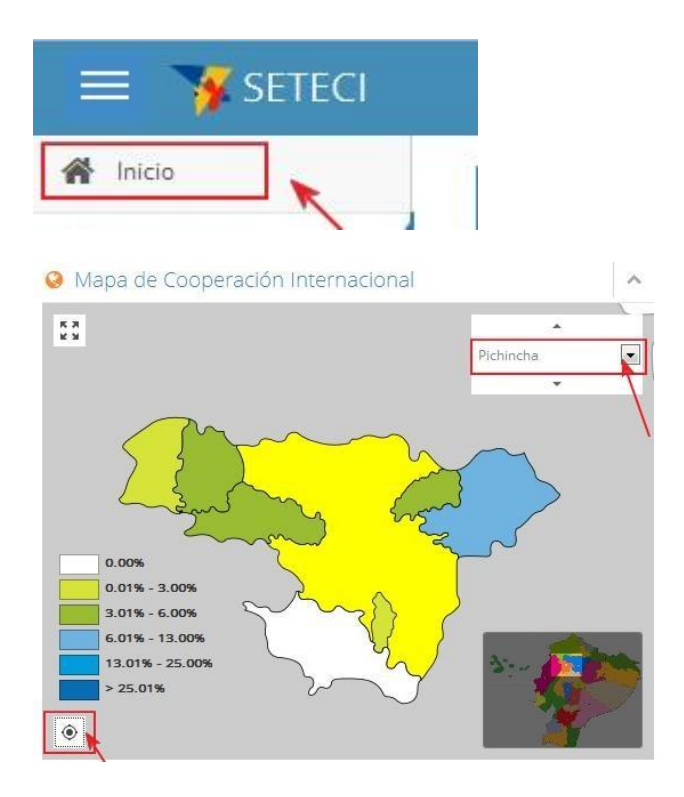

## 2.1.5.4. Reiniciar Mapa

- Para reiniciar el mapa, presione el ícono ubicado en la parte inferior izquierda del mismo.

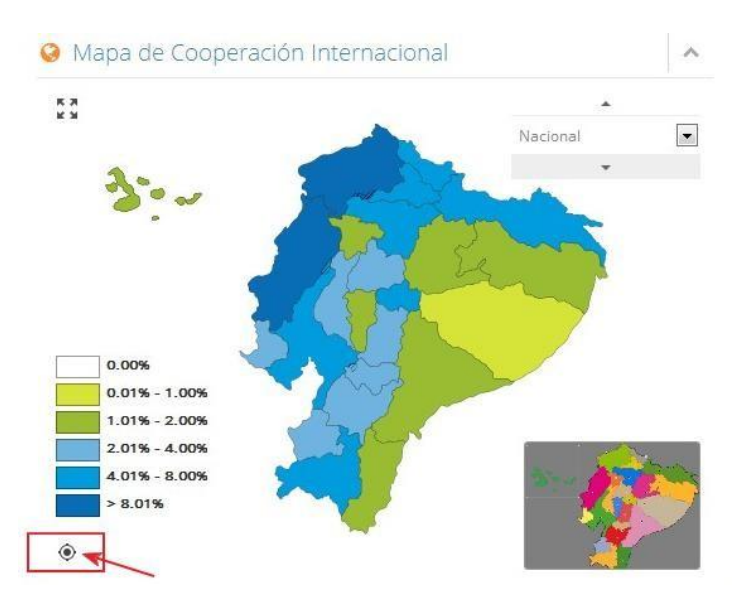

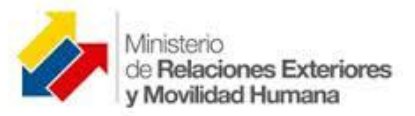

## 2.1.6. Modo Pantalla Completa.

- Para trabajar en modo pantalla completa se debe presionar el botón pantalla completa, saldrá un mensaje, presionar permitir.

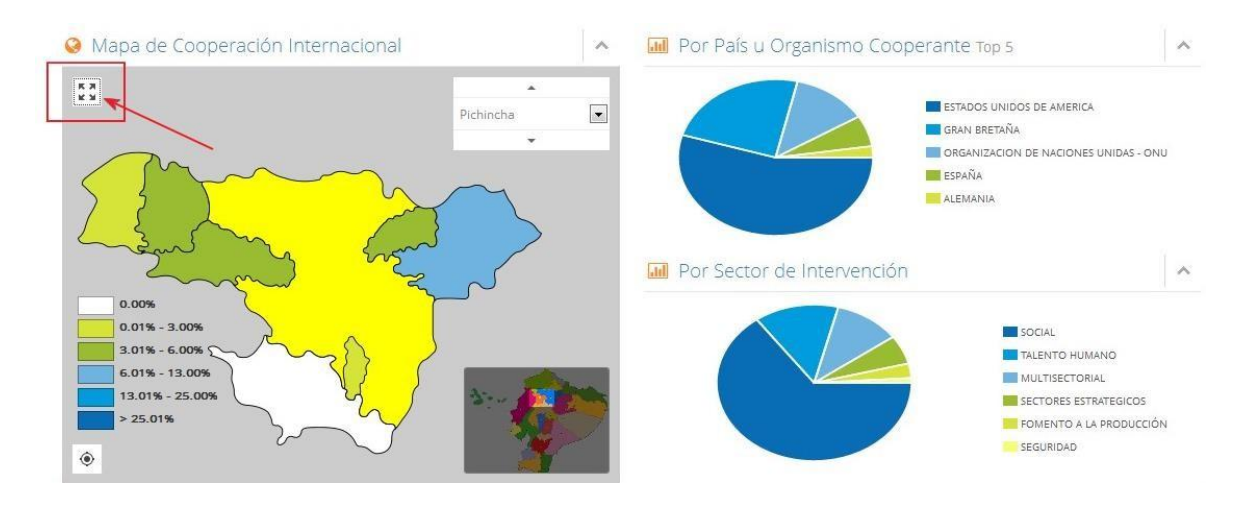

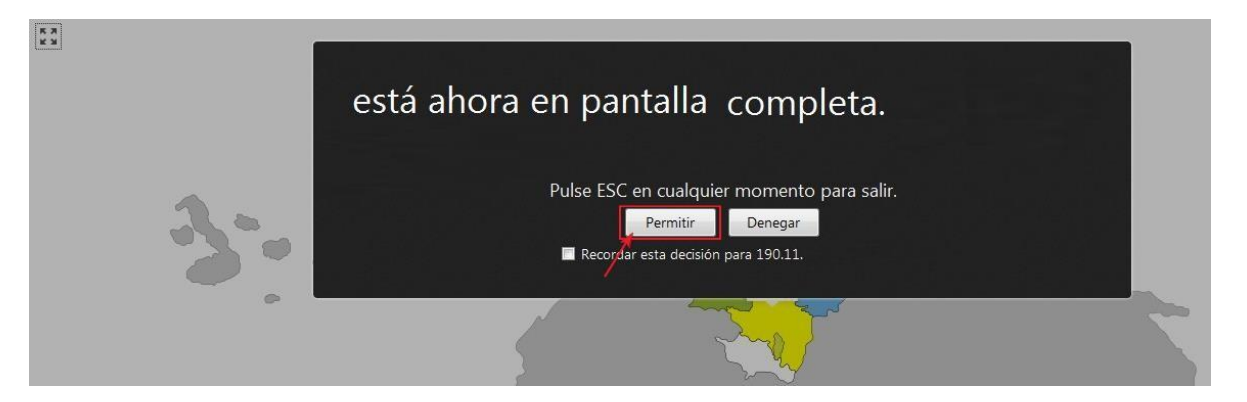

- Puede visualizar nacional, las provincias y cantones, puede seleccionar haciendo clic sobre el mapa o de la lista de selección.

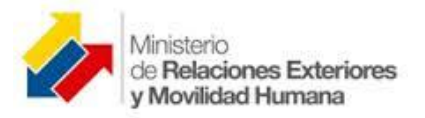

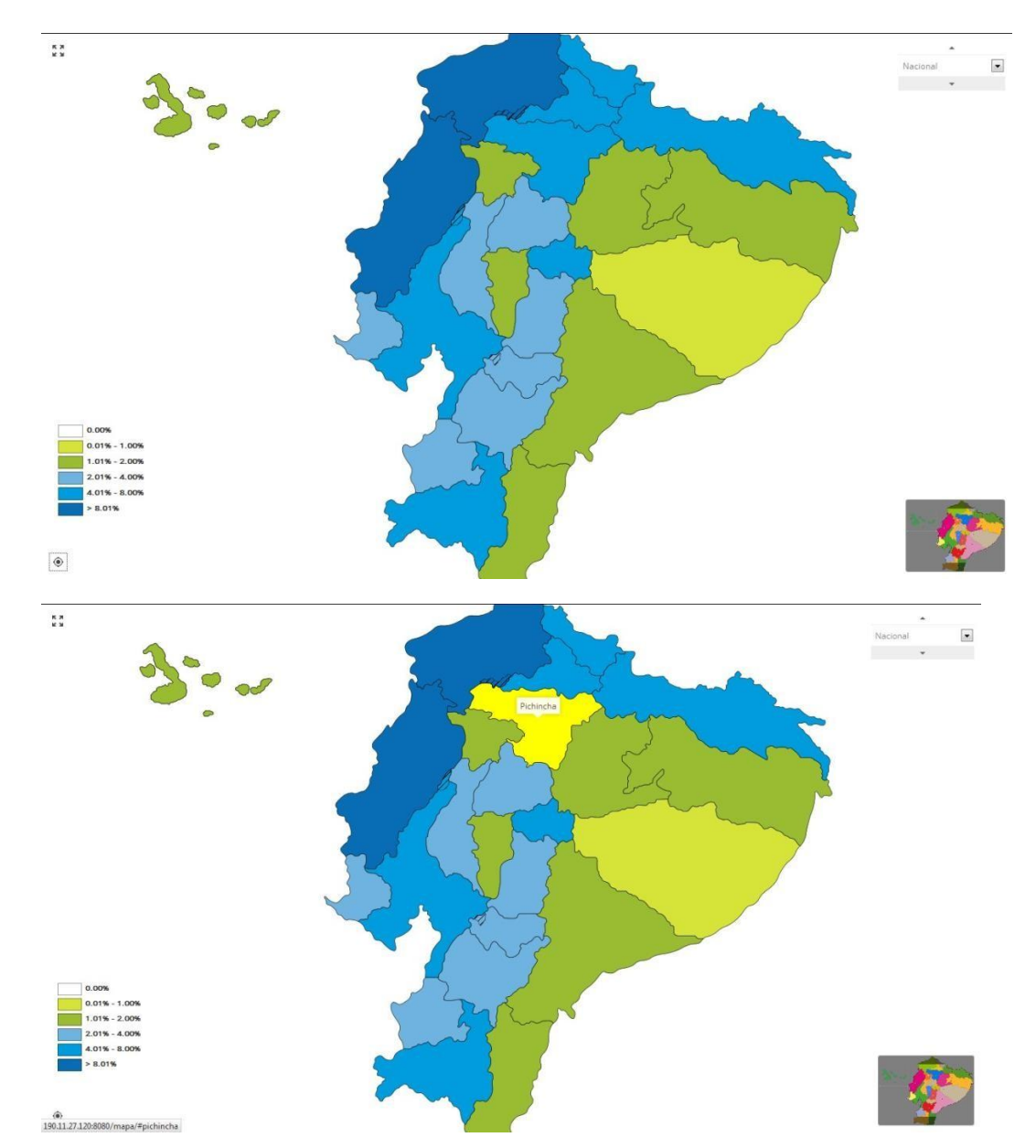

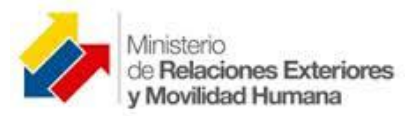

MERMH

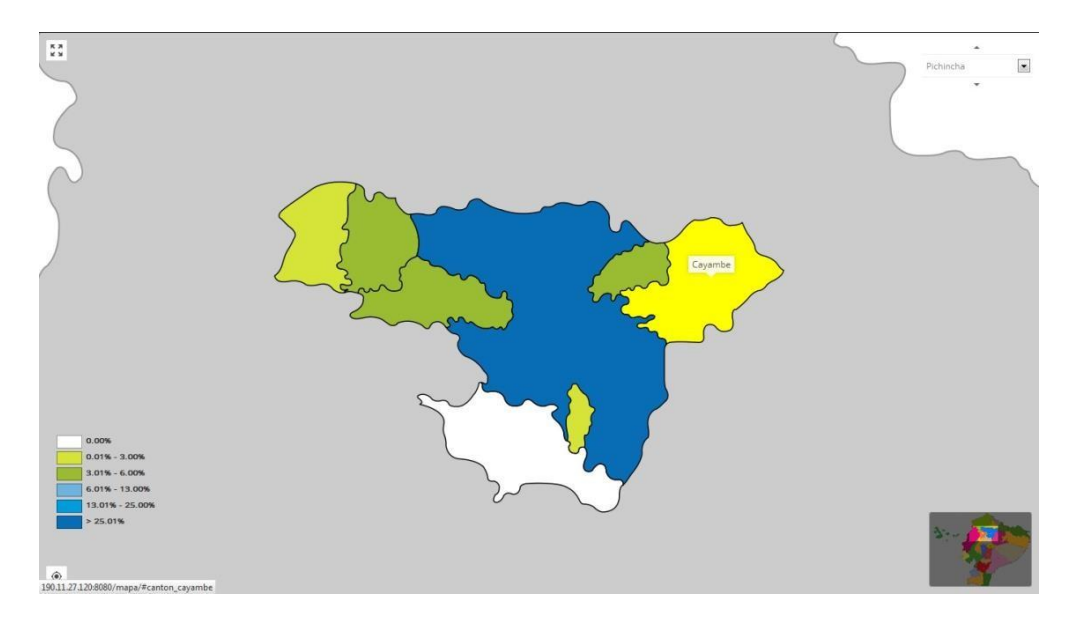

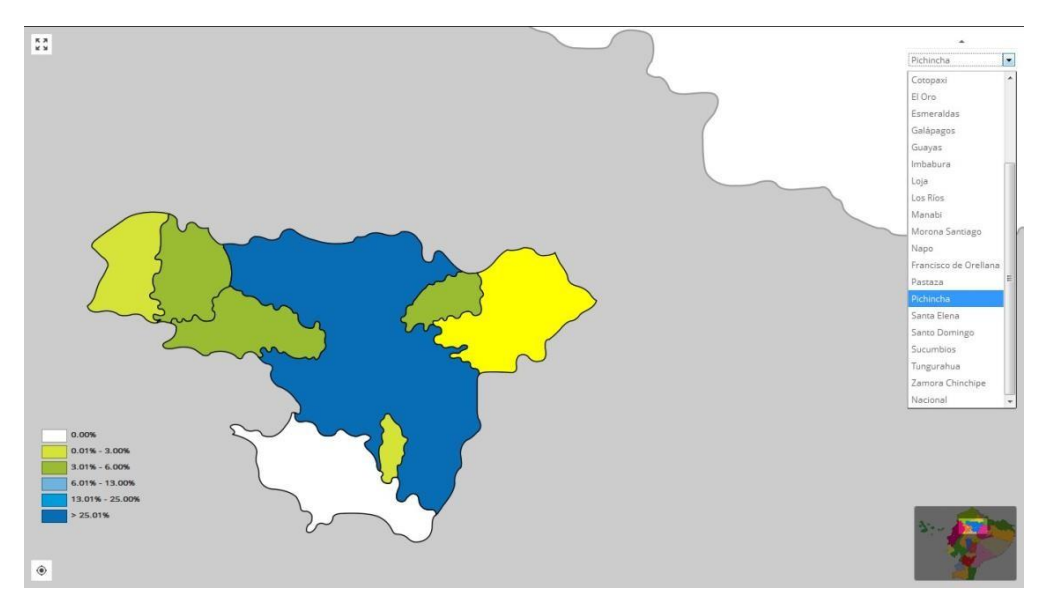

- Presiones ESC para salir.

## 2.2. Filtros.

Se pueden establecer filtros de búsqueda por:

### **2.2.1. Periodo.**

- Puede seleccionar los años desde que existen los convenios y los años hasta los que están proyectados.

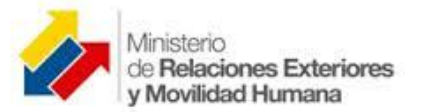

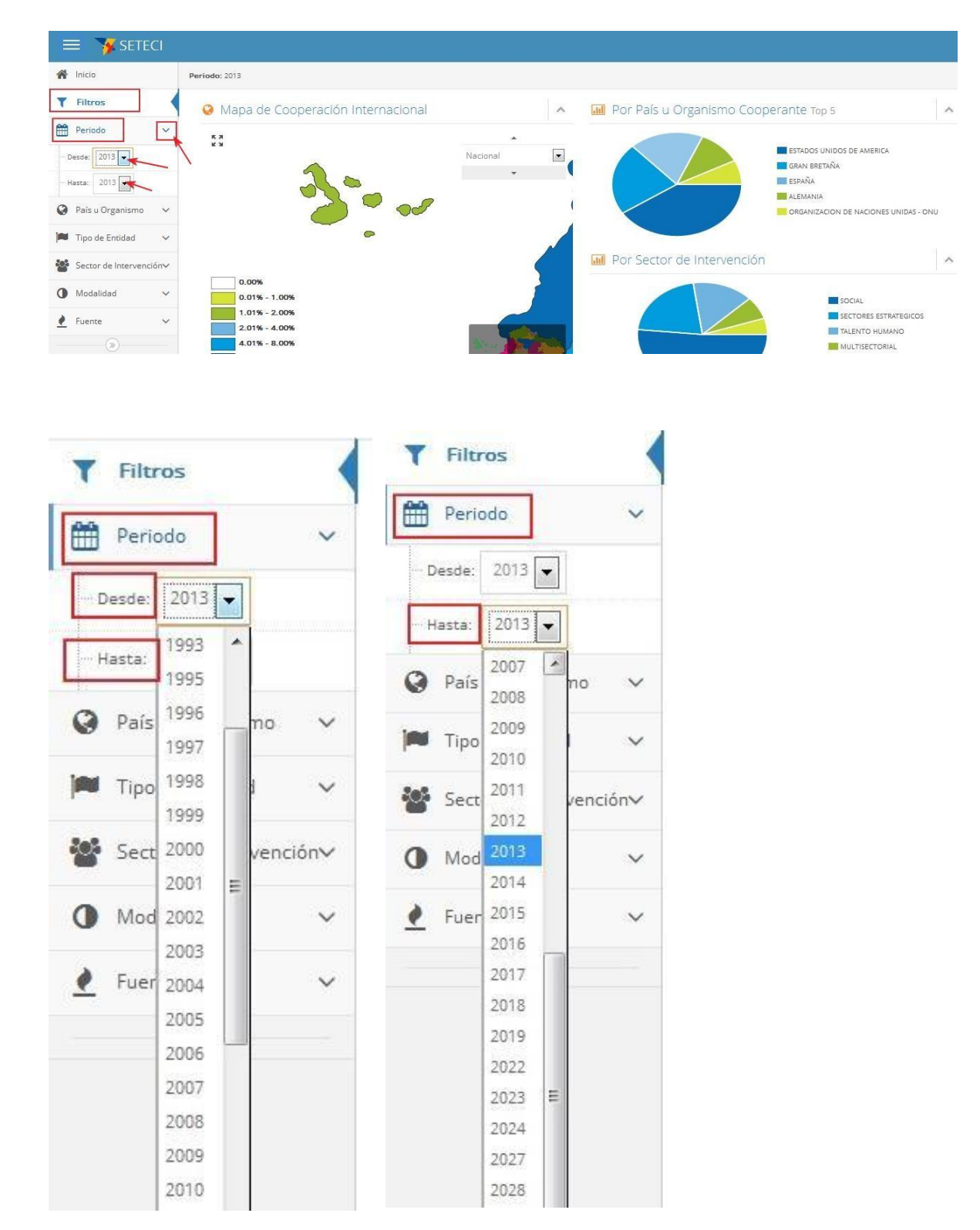

## 2.2.2. País u Organismo.

- Puede seleccionar el país u Organismo.

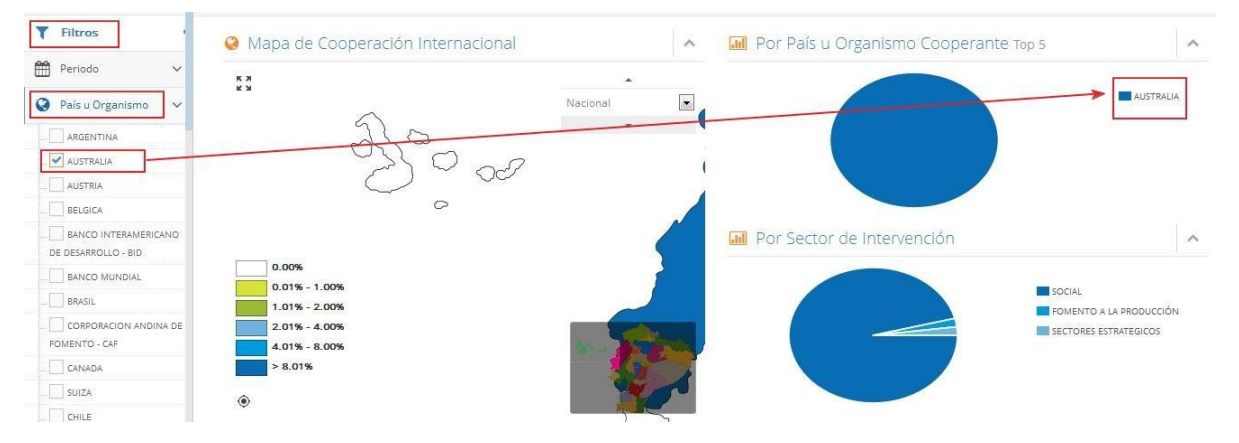

- Uno o varios al mismo tiempo.

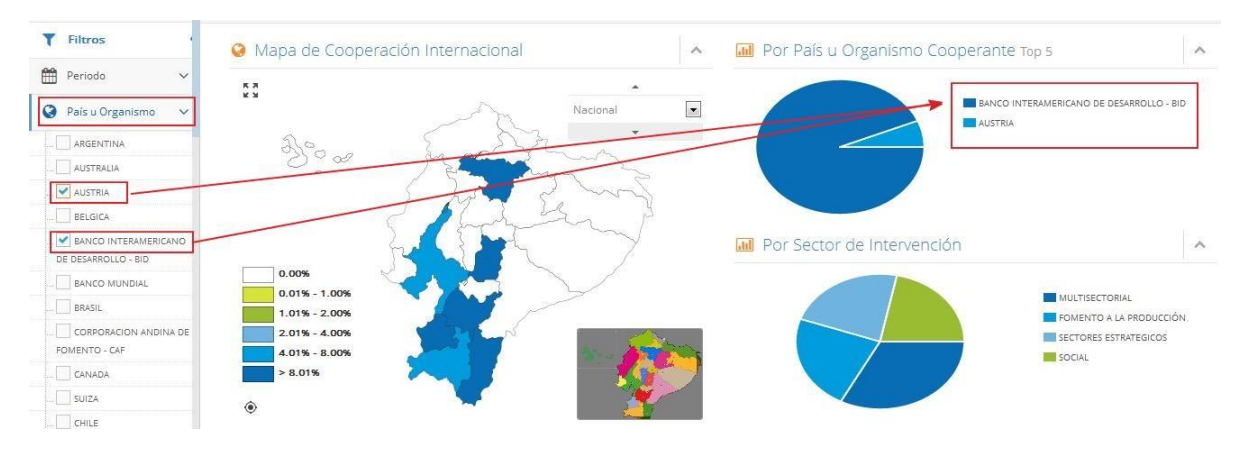

## 2.2.3. Sector de Inversión.

- Puede seleccionar atendiendo al sector de inversión.

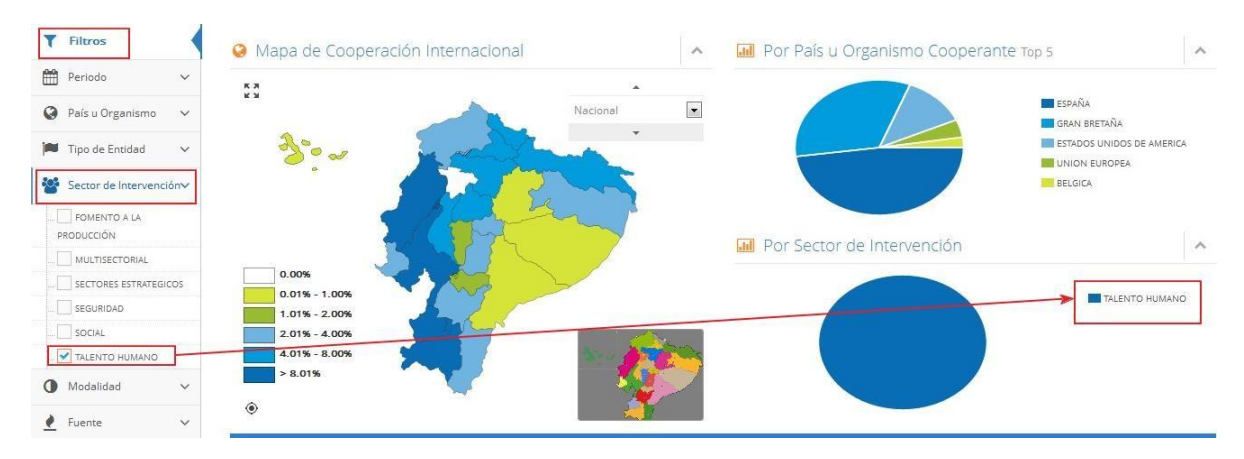

## 2.2.4. Modalidad.

- Puede seleccionar de acuerdo a la modalidad.

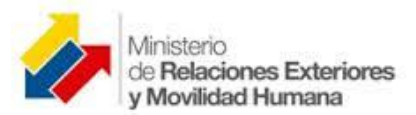

#### MERMH

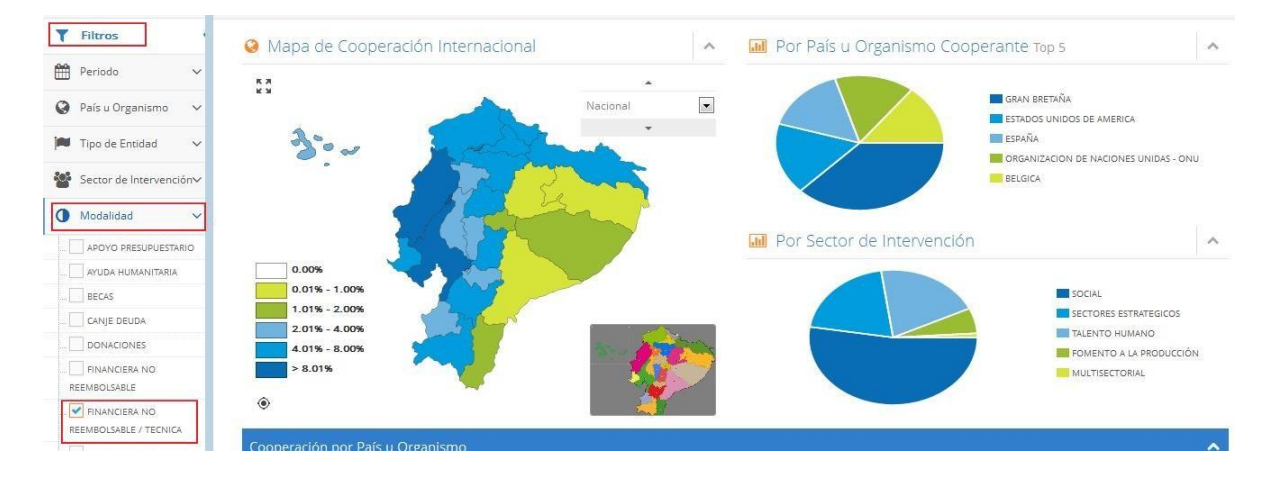

### 2.2.5. Fuente.

- Puede realizar filtro atendiendo al tipo de fuente de inversión.

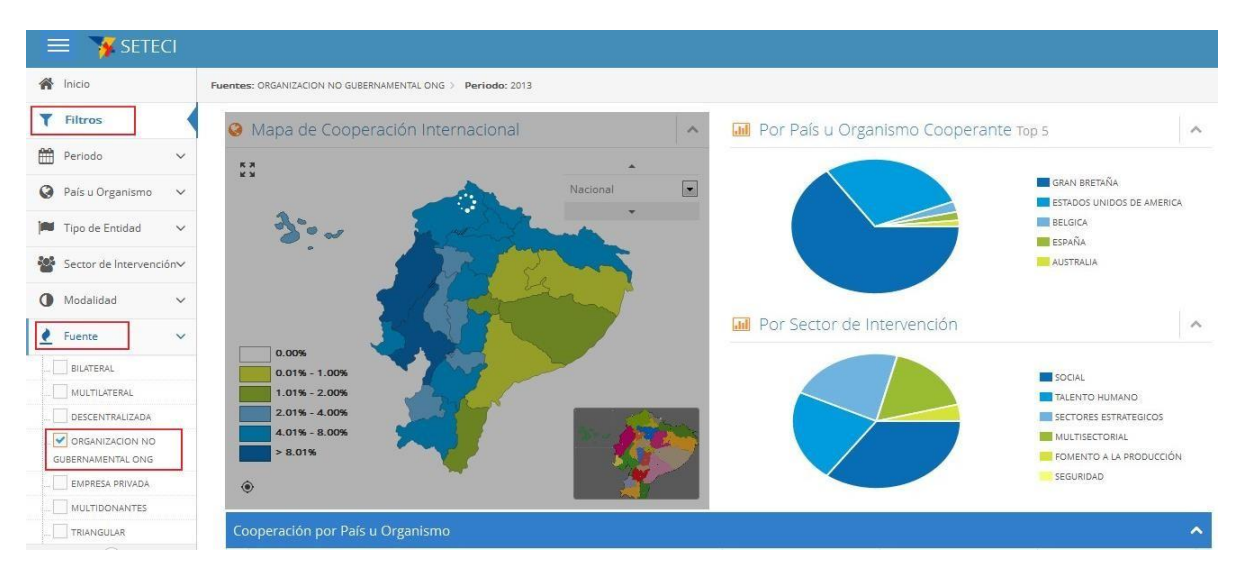

## 2.2.6. Matriz Productiva.

- Puede realizar filtro atendiendo a la Matriz Productiva.

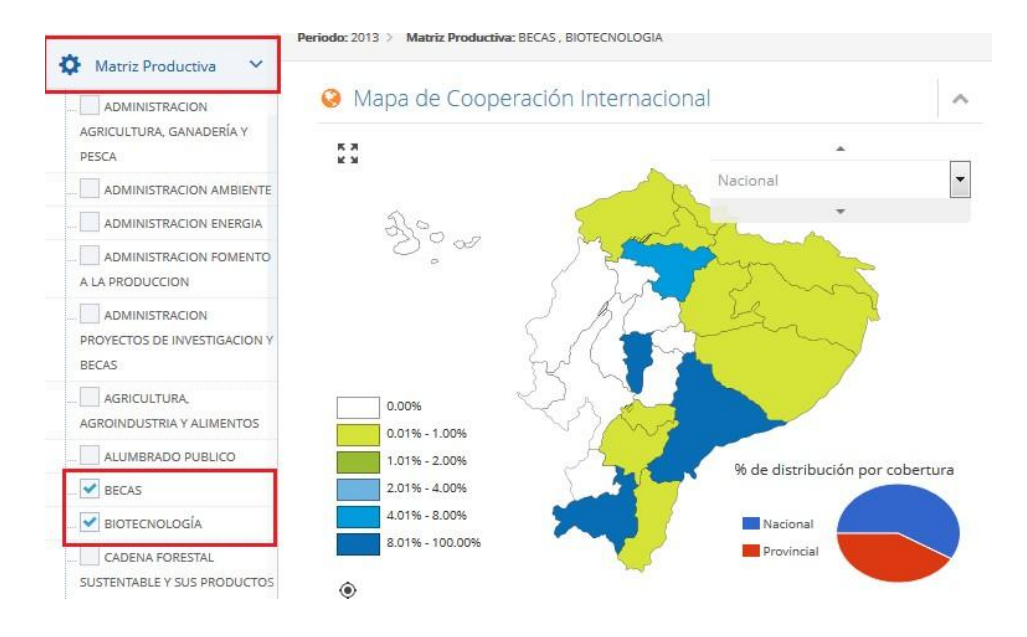

# 3. Expansión y contracción de la pantalla.

La pantalla se puede expandir o contraer minimizando la presentación del menú, a fin de mejorar la visualización y la búsqueda de la información. Presionando el botón expandir – comprimir que se encuentra al pie del menú.

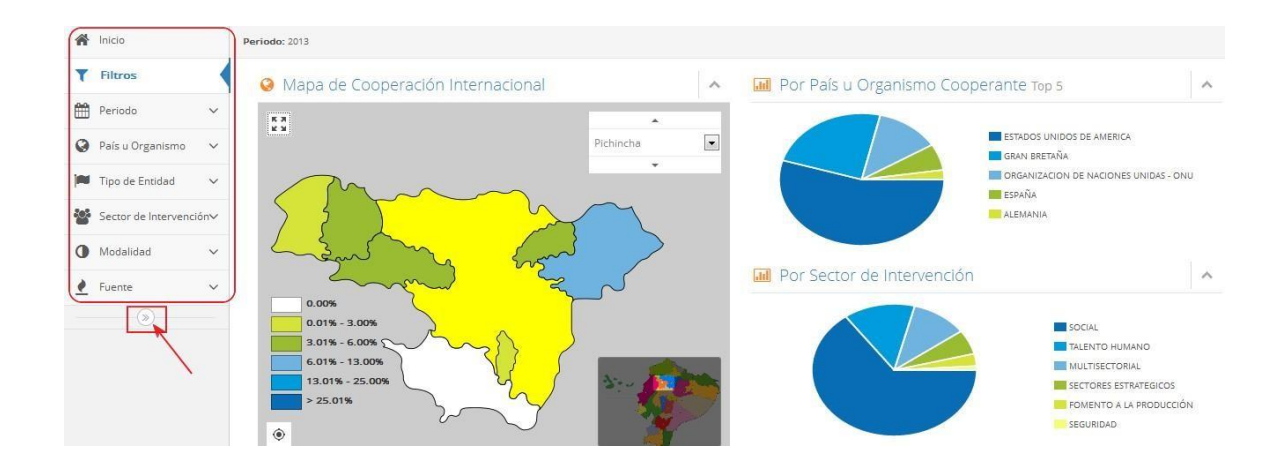

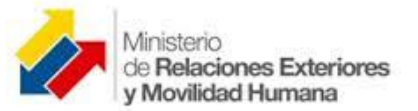

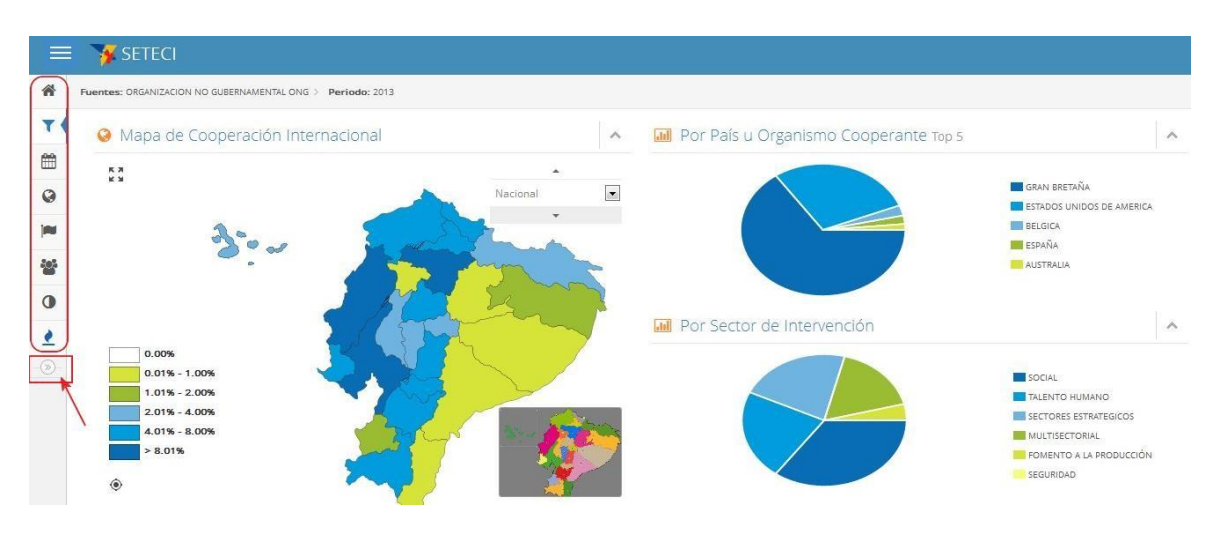